Восстановление пароля от аккаунта в облачном сервисе.

Если вы не можете получить доступ к вашему видеорегистратору через облачный сервис по причине утраты пароля, можно воспользоваться функцией восстановления пароля. Это можно выполнить через Novicam iVMS 4.1.

После запуска Novicam iVMS 4.1 откройте окно входа в облачный сервис и нажмите "Forgot Password".

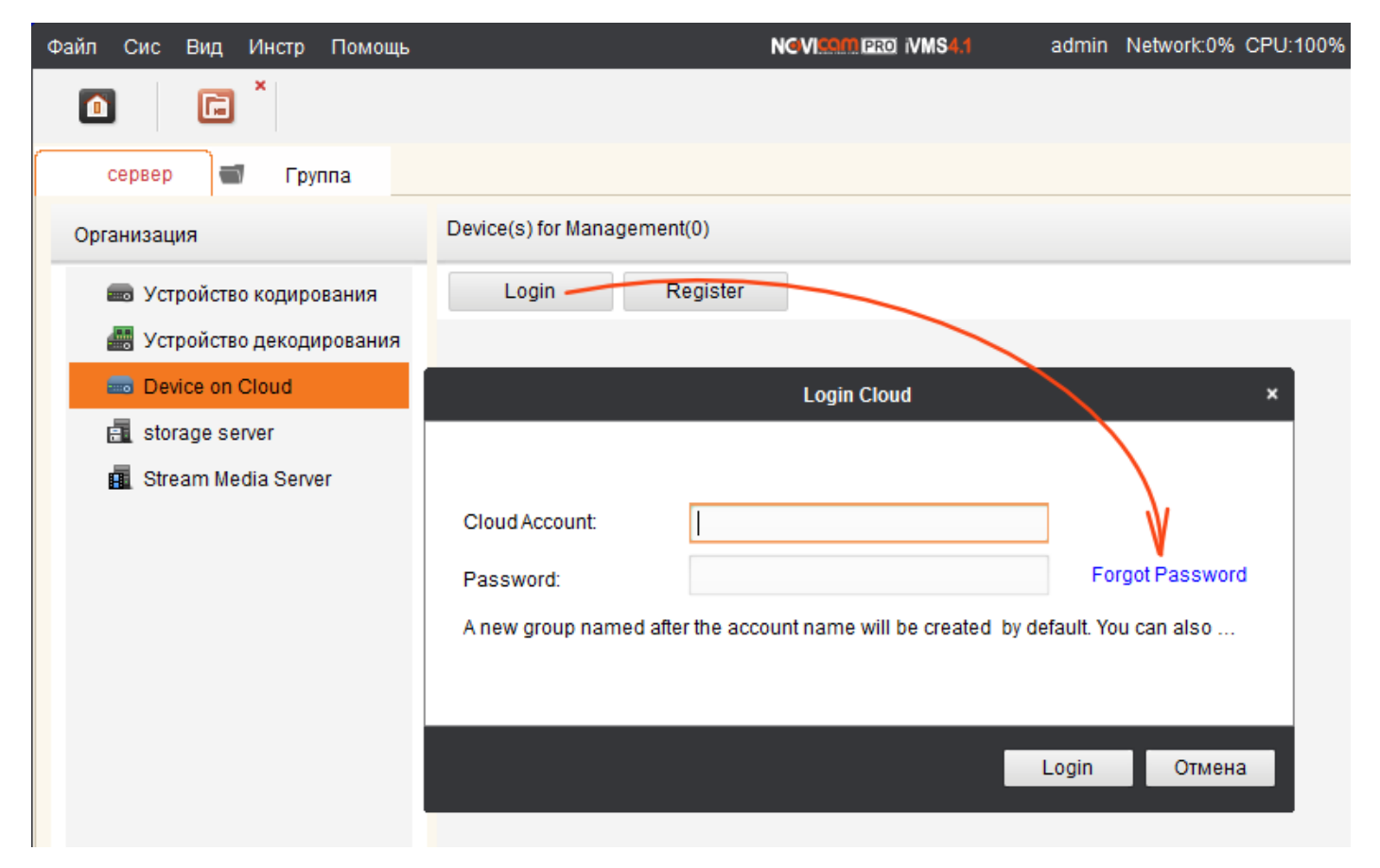

В открывшемся окне введите ваш логин и код с картинки, и нажмите "Get Phone Code".

| Файл Сис Вид Инстр Помощь  |                             | NGVISOM PRO IVMS4.1                | admin Network:0% CPU:29% |  |  |
|----------------------------|-----------------------------|------------------------------------|--------------------------|--|--|
|                            |                             |                                    |                          |  |  |
| сервер 📹 Группа            |                             |                                    |                          |  |  |
| Организация                | Device(s) for Management(0) |                                    |                          |  |  |
| 📼 Устройство кодирования   | Login Register              |                                    |                          |  |  |
| 🚟 Устройство декодирования |                             |                                    |                          |  |  |
| Device on Cloud            | Forgot Password ×           |                                    |                          |  |  |
| 🛃 storage server           |                             |                                    |                          |  |  |
| 👖 Stream Media Server      |                             |                                    |                          |  |  |
|                            | Cloud Account:              | my_login                           |                          |  |  |
|                            | Verification Code:          | HL1D                               | -HID Refresh             |  |  |
|                            |                             | Get Phone Code                     |                          |  |  |
|                            | Phone Code:                 | Please input the verification code |                          |  |  |
|                            |                             |                                    |                          |  |  |
|                            |                             |                                    | Next Отмена              |  |  |
|                            |                             |                                    |                          |  |  |

После получения кода на электронную почту, введите его в поле «Phone Code» и нажмите кнопку «Next».

| Файл Сис Вид Инстр Помощь  |                        | NGVICOMIPRO IVMS4.1 | admin Network:0% CPU:17% |  |
|----------------------------|------------------------|---------------------|--------------------------|--|
|                            |                        |                     |                          |  |
| сервер 📹 Группа            |                        |                     |                          |  |
| Организация                | Device(s) for Manageme | ent(0)              |                          |  |
| 📾 Устройство кодирования   | Login                  | Register            |                          |  |
| 进 Устройство декодирования |                        |                     |                          |  |
| Device on Cloud            | Forgot Password ×      |                     |                          |  |
| 🛃 storage server           |                        |                     |                          |  |
| 👖 Stream Media Server      |                        |                     |                          |  |
|                            | Cloud Account:         | my_login            |                          |  |
|                            | Verification Code:     | U5IG                | USI G Refresh            |  |
|                            |                        | Get Phone Code      |                          |  |
|                            | Phone Code:            | 3718                |                          |  |
|                            |                        |                     |                          |  |
|                            |                        |                     | Next Отмена              |  |
|                            |                        |                     |                          |  |

Сразу же после этого вам будет предложено ввести новый пароль от облачного сервиса. Нажмите «Confirm» когда все будет готово.

| Файл Сис Вид Инстр Помощь  |                             | NEVICOM PRO IVMS4.1 | admin Network:0% CPU:27% |
|----------------------------|-----------------------------|---------------------|--------------------------|
|                            |                             |                     |                          |
| сервер 📹 Группа            |                             |                     |                          |
| Организация                | Device(s) for Management(0) |                     |                          |
| 📾 Устройство кодирования   | Login Register              |                     |                          |
| 🏭 Устройство декодирования |                             |                     |                          |
| Device on Cloud            |                             | Modify Password     | ×                        |
| 📠 storage server           |                             |                     |                          |
| 👖 Stream Media Server      | Password:                   |                     |                          |
|                            | Verify:                     |                     |                          |
|                            |                             |                     |                          |
|                            |                             |                     |                          |
|                            |                             |                     |                          |
|                            |                             |                     |                          |
|                            |                             |                     | Confirm Отмена           |
|                            |                             |                     |                          |
|                            |                             |                     |                          |